# PhDWeb

# Manual til https://phdweb.sdu.dk/

## Indhold

| Ph.dplanen              | 2  |
|-------------------------|----|
| 1. års evaluering       | 4  |
| 2. års evaluering       | 8  |
| 5. semesters evaluering | 11 |

### Ph.d.-planen

- 1. Du har fået en automatisk mail om, at en digital blanket er klar til godkendelse. Klik på det første link i mailen.
- 2. Nu kommer du ind på den digitale blanket. Scroll ned til approvals og klik på "download the digital form".

| Front page   | Phd Student        | PhD Administration Administrator                   | Secretary Member Of Committee            | Logou     | t                       |           |         |   |
|--------------|--------------------|----------------------------------------------------|------------------------------------------|-----------|-------------------------|-----------|---------|---|
| Info Page    | Phd Plans          | Digital Forms                                      |                                          |           |                         |           |         |   |
| Digital Form | F                  |                                                    |                                          |           |                         |           |         |   |
| PhD Studen   | t:                 |                                                    |                                          |           |                         |           |         |   |
| Name: Indka  | aldelse af ph.d    | -plan - kopi                                       |                                          |           |                         |           |         |   |
| Status: Pend | ding approvals     |                                                    |                                          |           |                         |           |         |   |
| Section      | ٥                  | Name                                               | Responsible                              | ٥         | Secondary responsible   | Status \$ | Fill In | ٥ |
| 1            |                    | Stamdata                                           | System administrator                     |           |                         | Completed | Link    |   |
| 2            |                    | Ph.dplanen uploades                                | PhD Student                              |           |                         | Completed | Link    |   |
|              |                    |                                                    |                                          |           |                         |           |         |   |
| Approvals    |                    |                                                    |                                          |           |                         |           |         |   |
| The followin | g people have t    | to approve or reject the digital form after the se | ctions are completed. You can see or dow | nload the | full digital form here: |           |         |   |
| 🛓 Downic     | oad the digital fo | m                                                  |                                          |           |                         |           |         |   |

- 3. Du kan nu læse ph.d.-planen og se, om alt er i orden. Hvis det er det, skal du nu godkende den digitale blanket.
- 4. Gå tilbage til PhDweb og scroll igen ned til approvals og klik denne gang på "evaluate" ud for rollen "supervisor".

| Approvals                                                                                                    |                                                                                        |                           |          |
|----------------------------------------------------------------------------------------------------|----------------------------------------------------------------------------------------|---------------------------|----------|
| The following people have to approve or reject the digital form after the sections are completed. Ye<br><b>Download the digital form</b> | ou can see or download the fuil digital form here.                                     |                           |          |
| Role                                                                                                    | Name ≎                                                                                 | Evaluation                | Actions  |
| PhD Student                                                                                                    | Malene Jensen (malenej@sdu dk) - PhD Student                                           | Approved (26 August 2022) | Evaluate |
| Principal Supervisor                                                                                                    | Sarah Bro Trasmundi (satbro@sdu.dk) - Principal Supervisor                             | Approved (26 August 2022) | Evaluate |
| Head of department                                                                                                    | Sharon Millar (smillar@sdu.dk) - Head of department                                    | Approved (26 August 2022) | Evaluate |
| Head of committee: administrative PhD approval                                                                                           | Ph.dskolens poslkasse (phdhum@sdu.dk) - Head of committee: administrative PhD approval | Approved (26 August 2022) | Evaluale |
| Head of committee: HUM PhD-board                                                                                                    |                                                                                        | Pending                   | Evaluate |

5. Klik på "approve digital form with/without a comment", hvis ph.d.-planen kan godkendes. Klik på "reject digital form with a comment", hvis planen skal afvises, og skriv begrundelsen i kommentarfeltet. Ph.d.-stipendiaten får nu besked om, at planen er afvist, og ph.d.-skoleadministrationen starter blanketten på ny.

| Evaluate                                                                                                    |                                                      |                                  |                                     | ×                     |
|----------------------------------------------------------------------------------------------------|------------------------------------------------------|----------------------------------|-------------------------------------|-----------------------|
| O Approve digital form with/w                                                                                              | vithout a co                                         | omment                           |                                     |                       |
| $\odot$ Reject digital form with a c                                                                                       | omment                                               |                                  |                                     |                       |
| Comments to the digital form: (Please b<br>student and approvers. The comments<br>not to include any sensitive personal da | e aware that t<br>will be journal<br>ta in the box.) | the comments<br>ized in the stud | will be visible<br>dent file. Pleas | to both<br>se be sure |
|                                                                                                    |                                                      |                                  |                                     |                       |
|                                                                                                    |                                                      |                                  |                                     |                       |
|                                                                                                    |                                                      |                                  |                                     |                       |
|                                                                                                    |                                                      |                                  |                                     |                       |
|                                                                                                    |                                                      |                                  |                                     |                       |
|                                                                                                    |                                                      |                                  |                                     |                       |
|                                                                                                    |                                                      |                                  |                                     | ,                     |
|                                                                                                    |                                                      |                                  |                                     |                       |
|                                                                                                    |                                                      |                                  | Cancel                              | Save                  |

### 1. års evaluering

- 6. Log på PhDWeb
- 7. På startsiden kan du nu se de blanketter, ph.d.-skoleadministrationen har tildelt dig til udfyldelse. Klik på "Complete the digital form 1.års-evaluering for PhD student---".

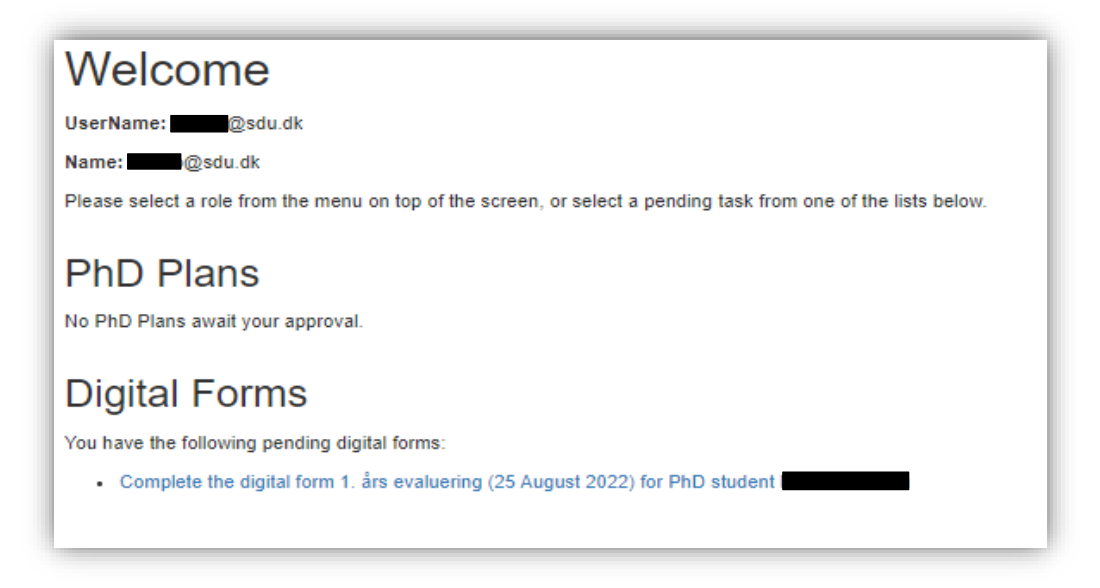

8. Du kommer nu ind på den digitale blanket, hvor du kan se de sektioner, du skal udfylde. Sektion 1 og 2 bliver automatisk udfyldt af systemet baseret på det, ph.d.stipendiaten har uploadet. Der kan derfor stå "completed" i sektion 1 og 2, selvom ph.d.-stipendiaten ikke har uploadet alle sine kursusbeviser, miljøskift og formidlingsaktiviteter. Det er stipendiatens eget ansvar at ajourføre alle aktiviteter.

| Digital Form                   |                                                                       |                      |                       |           |         |
|--------------------------------|-----------------------------------------------------------------------|----------------------|-----------------------|-----------|---------|
| PhD Student:                   | I                                                                     |                      |                       |           |         |
| Name: 1. års evaluering        |                                                                       |                      |                       |           |         |
| Status: Pending section answer | \$ 3/5                                                                |                      |                       |           |         |
| Section 🗘                      | Name \$                                                               | Responsible \$       | Secondary responsible | Status \$ | Fill In |
| 1                              | Stamdata                                                              | System administrator |                       | Completed | Link    |
| 2                              | Kursusaklivileter, miljoskift, undervisning og formidling             | System administrator |                       | Completed | Link    |
| 3                              | Ph.dplanen uploades                                                   | PhD Student          |                       | Completed | Link    |
| 4                              | Detaijeret redegørelse vedrarende vejledning                          | PhD Student          | Principal Supervisor  | Missing   | Link    |
| 5                              | Detaijeret redegerelse for projektets status i forhold til ph dplanen | Principal Supervisor |                       | Missing   | Link    |
|                                |                                                                       |                      |                       |           |         |

9. Klik på "link" i sektion 4. Ph.d.-stipendiaten vil have indsat den detaljerede redegørelse vedrørende vejledning, som I har udarbejdet sammen. Du har nu

mulighed for at rette i teksten. Når du er færdig, eller hvis du intet har at tilføje, skal du blot klikke på "finalize".

| Student Name     1. åre evälue       Digital Form Name     Detaleret re       Section Name     Detaleret re       Primary respondent     Principal Studen       principal Student     Principal Student       Instructions     Udfyldes is in instructions       V © Gia Gia (= + >   1/2 - 1)     B I S J I,   12 : 21 (= 4   1) | Non-Tendegateline velocities velocities velo                                                                                                    |
|----------------------------------------------------------------------------------------------------|----------------------------------------------------------------------------------------------------|
| Digital Form Name     Take available       Descripton Name     Detaijerter to<br>Primary respondent       Primary respondent     PhD Studen<br>Secondary       Principal Su     PhD Studen<br>PhD Studen       Instructions     Udfyldes is<br>ph d-student       N B     I S (B) (B) (B) (B) (B) (B) (B) (B) (B) (B)             | Alamong<br>Tredsparties verbindende vejedening<br>tent<br>Sigeniser<br>I analgide med vejeder: Redsgenetien skal som minimum indeholde en practisering af antal moder, eller modefrekvens, modernes form, vejeders Bigengetighed mellem moder, vejederens find til af fonholde sig II skriftigt materiale, kontakt ved vejeders eller på, d-studerendes ophold i udlandet, og ande forventinger, som d<br>terende og vejeder har til hanados i vejedensgrafisationet.<br>+  🖷 = 🌾   😰 🏛 🚍 🔄   🗶   🖻 som =  <br>+  9 July 📾 -   Format -   ?                                                                                                    |
| Section Name Detaileret re<br>Primary respondent PhD Studen<br>Secondary principal 25<br>Instructions Udfyldes is<br>Instructions Udfyldes is<br>D d - studer<br>X & C C C C C C C C C C C C C C C C C C                                                                                                    | Tredeparter waterinder verleding<br>ent<br>Supervisor<br>Supervisor<br>                                                                                                    |
| Primary respondent     PhD Studen       Secondary     Principal Su       respondent     Udyfdes is<br>ph.d-studen       K $\Box$ $\Box$ B $I$ $S$ J $J$ $Z$                                                                                                    | ent Signarians<br>Signarians<br>Simandajós más véjdeár. Rodgenten skal som minimum indeholde en præcisering af antal moder, eller modefhelvens, modernes form, véjdears Bigængelighed mellem moder, véjdearens fint til af forholde sig lil skriftigt materiae, kontakt ved véjdeare ster ph. dstuderendes ophold i udlandet, og ande forventinsger, som d<br>eterned og vejdear har til handen i vejdearengsfundeet.                                                                                                    |
| Secondary<br>respondent<br>Udfyldes is<br>ph.dstuder<br>≪ ⊗ @ @ @ @ [@  ≪ ≁  ♥-1<br>3 I S   I   : :::  ≪  ♥-1                                                                                                    | Supervisor  Supervisor  Superv                                                                                                    |
| nstructions Udfyldes is:<br>ph.dstuder<br>< ⓒ @ @ @ @   ♠ →   ♥-  <br>3 I S   I <sub>x</sub>   ﷺ ! ∰ ॠ                                                                                                    | is namelapsic med vejeder. Redegeniters skal som minimum indeholde en precisiency af antal moder, eller modoffekvens, modernes form, vejederes first II at forholde sig II surfligt materials, kontakt ved vejederes eller ph.dabderendes ophoid i udlandet, og andre forventninger, som d<br>$  = = \mathcal{P} \left[ \mathbf{P} \left[ \mathbf{D} \right] \mathbf{D} \left[ \mathbf{D} \right] \mathbf{D} \left[ \mathbf{D} \right] \mathbf{X} \left[ \mathbf{D} \right] \mathbf{D} \mathbf{X} \left[ \mathbf{D} \right] \mathbf{X} \left[ \mathbf{D} \right] \mathbf{X} \left[ \mathbf{D} \left[ \mathbf{D} \right] \mathbf{X} \left[ \mathbf{D} \right] \mathbf{X} \left[ \mathbf{D} \right] \mathbf{X} \left[ \mathbf{D} \right] \mathbf{X} \left[ \mathbf{D} \left[ \mathbf{D} \right] \mathbf{X} \left[ \mathbf{D} \right] \mathbf{X} \left[ \mathbf{D} \right] \mathbf{X} \left[ \mathbf{D} \left[ \mathbf{D} \right] \mathbf{X} \left[ \mathbf{D} \right] \mathbf{X} \left[ \mathbf{D} \right] \mathbf{X} \left[ \mathbf{D} \left[ \mathbf{D} \right] \mathbf{X} \left[ \mathbf{D}$ |
| K 心 値 値 値   キ                                                                                                    | -   ● 号 声 目 目 目 日 ( ) X   図 Source  <br>E 19   Solves -   Fermet -   ?                                                                                                    |
|                                                                                                    |                                                                                                    |
| zksempel                                                                                                    |                                                                                                    |
|                                                                                                    |                                                                                                    |
|                                                                                                    |                                                                                                    |
|                                                                                                    |                                                                                                    |
|                                                                                                    |                                                                                                    |
|                                                                                                    |                                                                                                    |
|                                                                                                    |                                                                                                    |
|                                                                                                    |                                                                                                    |
|                                                                                                    |                                                                                                    |

10. Gå tilbage til den digitale blanket og scroll ned til sektion 5. Klik på "link" og skriv eller indsæt en detaljeret redegørelse for projektets status i forhold til ph.d.-planen. Du kan med fordel skrive din tekst i et Worddokument og kopiere den over i tekstfeltet i den digitale blanket, når du er færdig. Klik til sidst "finalize".

| Fill out section                                                                                                    |
|----------------------------------------------------------------------------------------------------|
| Student Name 1. in evaluating<br>Digital Form Name 1. in evaluating<br>Section Name Distiplent redogatels for projektes tatus i on-bid til ph. 4-stanen<br>Primary responsive<br>Instructions Udfyldes at hovedvejidet. Der skal laves en udførlig udfalste om projektets stalus i forhold II ph. 4-stanen. Efter første studieår forventes den studieende at have samtet 10-15 ECTS points samt at have opfyldt en del af formidingsforsjøgtelsen. Der skal også forelgge konkrete planer for miljoskitte. |
| × ③ 庙 庙 庙 ▲ + 95-1 = 号 戸 国 田 亜 Ω   X   B Source  <br>B J 5   X   ほ 田   金 南   10   Source - 1 ?                                                                                                    |
|                                                                                                    |
|                                                                                                    |
|                                                                                                    |
| Back Sow and will Finalce                                                                                                    |

11.Nu skal ph.d.-stipendiaten godkende den digitale blanket. Når stipendiaten har godkendt, får du en mail. Du skal nu logge på PhDWeb og klikke på "Approve the digital form 1. års evaluering".

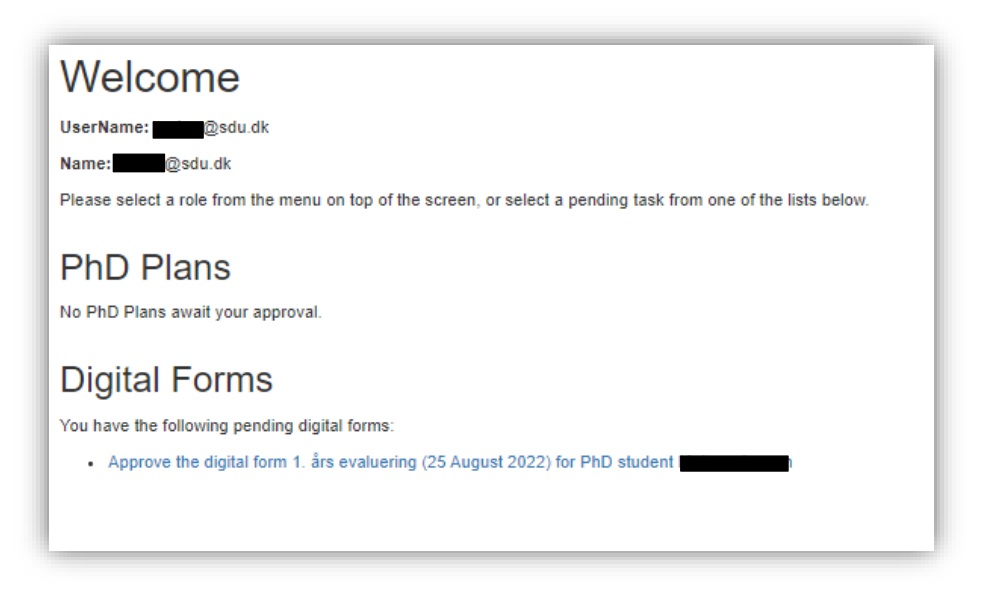

12. Scroll ned til sektionen "approvals" og klik på "evaluate" i kolonnen "Principal supervisor".

| ſ  | Approvals                                                                 |                                                                             |                           |          |
|----|---------------------------------------------------------------------------|-----------------------------------------------------------------------------|---------------------------|----------|
| l  | The following people have to approve or reject the digital form after the | sections are completed. You can see or download the full digital form here: |                           |          |
| L  | Role                                                                      | Name Q                                                                      | Evaluation                | Actions  |
| L  | PhD Student                                                               | j(@sdu.dk) - PhD Student                                                    | Approved (25 August 2022) | Evaluate |
| L  | Principal Supervisor                                                      |                                                                             | Pending                   | Evaluate |
| L  | Head of department                                                        | •                                                                           | •                         | Evaluate |
|    | Head of PhD School                                                        |                                                                             | •                         | Evaluate |
| ١. |                                                                           |                                                                             |                           |          |

13. Du kan nu klikke på "approve digital form with/without comment", hvis du vil godkende 1.års evalueringen, eller "reject digital form with a comment", hvis du vil afvise 1. års evalueringen. Skriv din eventuelle kommentar i kommentarfeltet og klik "save". Hvis du godkender planen, og ikke har nogen kommentar, kan du undlade at skrive noget og blot klikke "save".

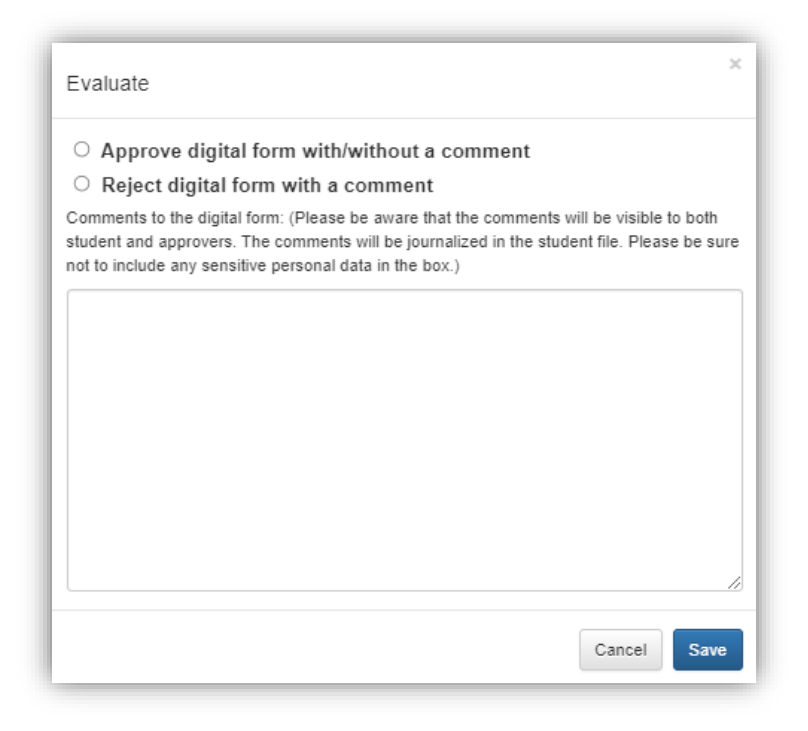

14. 1.års evalueringen går nu videre til godkendelse hos ph.d.-stipendiatens institutleder og ph.d.-skolelederen. Når evalueringen er nået til ph.d.-skolelederen, vil ph.d.-stipendiaten blive indkaldt til samtale med ph.d.-skolelederen, hvorefter 1. års evalueringen bliver endegyldigt godkendt eller afvist. Du vil få en e-mail, når den digitale blanket er godkendt eller afvist.

#### 2. års evaluering

- 1. Log på PhDWeb
- 2. På startsiden kan du nu se de blanketter, ph.d.-skoleadministrationen har tildelt dig til udfyldelse. Klik på "Complete the digital form 2.-årsevaluering for PhD student---".

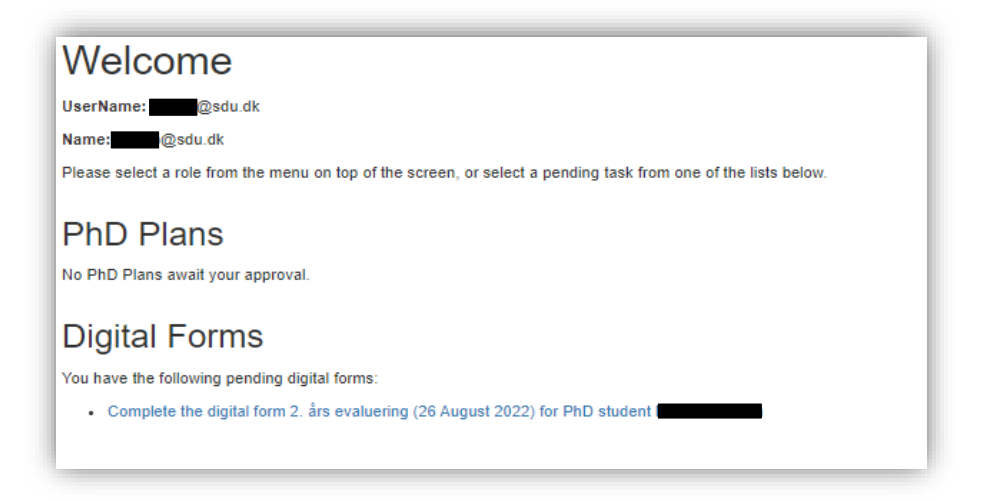

3. Du kommer nu ind på den digitale blanket, hvor du kan se de sektioner, du skal udfylde. Sektion 1 og 2 bliver automatisk udfyldt af systemet baseret på det, ph.d.stipendiaten har uploadet. Der kan derfor stå "completed" i sektion 1 og 2, selvom ph.d.-stipendiaten ikke har uploadet alle sine kursusbeviser, miljøskift og formidlingsaktiviteter. Det er stipendiatens eget ansvar at ajourføre alle aktiviteter.

| Digital Form                                                             |                                                                       |                      |                       |           | _       |
|--------------------------------------------------------------------------|-----------------------------------------------------------------------|----------------------|-----------------------|-----------|---------|
| PhD Student:<br>Name: 2. års evaluering<br>Status: Pending section answe | n 45                                                                  |                      |                       |           |         |
| Section 🗘                                                                | Name O                                                                | Responsible \$       | Secondary responsible | Status 🗘  | Fill In |
| 1                                                                        | Standata                                                              | System administrator |                       | Completed | Link    |
| 2                                                                        | Kursusaktiviteter, miljoskift, undervisning og formidling             | System administrator |                       | Completed | Link    |
| 3                                                                        | Ph.dplanen uploades                                                   | PhD Student          |                       | Completed | Link    |
| 4                                                                        | Detaljeret redegorelse vedrarende veljedning                          | PhD Student          | Principal Supervisor  | Completed | Link    |
| 5                                                                        | Detaijeret redegoreise for projektets status i forhold til ph.dplanen | Principal Supervisor |                       | Missing   | Link    |
|                                                                          |                                                                       |                      |                       |           |         |

4. Klik på "link" i sektion 4. Ph.d.-stipendiaten vil have indsat den detaljerede redegørelse vedrørende vejledning, som I har udarbejdet sammen. Du har nu mulighed for at rette i teksten. Når du er færdig, eller hvis du intet har at tilføje, skal du blot klikke på "finalize".

| Fill out section          |                                                                                                    |
|---------------------------|----------------------------------------------------------------------------------------------------|
|                           |                                                                                                    |
| Student Name              |                                                                                                    |
| Digital Form Name         | 2. ár er vitering                                                                                                    |
| Primary respondent        | Declayer recogness wouteriou vegeting<br>PhD Shuded                                                                                                    |
| Secondary                 |                                                                                                    |
| respondent                | Principal Supervisor                                                                                                    |
| Instructions              | Udfyldes isamatbage med vejelder. Redegerelens kal som minimum indeholde en præcisering af antal møder, eller mødefrekvens, mødernes form, vejiders tilgængelighed mellem møder, vejiederens frist til af forholde sig til skriftigt materiale, kontakt ved vejiders eller ph.dstuderendes ophold i udlandet, og andre forvenhinger, som den<br>och «studerende verveliden het i filmanden velediniserificieltet |
|                           |                                                                                                    |
| × 5 @ @ @   <             |                                                                                                    |
| BISILE                    | 目 中 中 199 Styles ・ Format ・ ク                                                                                                    |
|                           |                                                                                                    |
|                           |                                                                                                    |
|                           |                                                                                                    |
|                           |                                                                                                    |
|                           |                                                                                                    |
|                           |                                                                                                    |
|                           |                                                                                                    |
|                           |                                                                                                    |
|                           |                                                                                                    |
|                           |                                                                                                    |
| This section will only be | narked as "Complete" once it has been finalized by both you and Principal Supervisor                                                                                                    |
|                           | _                                                                                                    |
| Back Save as draft        | Finalce                                                                                                    |
|                           |                                                                                                    |

5. Gå tilbage til den digitale blanket og scroll ned til sektion 5. Klik på "link" og skriv eller indsæt en detaljeret redegørelse for projektets status i forhold til ph.d.-planen. Du kan med fordel skrive din tekst i et Worddokument og kopiere den over i tekstfeltet i den digitale blanket, når du er færdig. Klik til sidst "finalize".

| Fill out section                                                                                       |                                                                                                    |
|----------------------------------------------------------------------------------------------------|----------------------------------------------------------------------------------------------------|
| Student Name Digital Form Name 2. å<br>Section Name Det<br>Primary respondent Prin<br>Instructions Udf | ais evaluaring<br>Ubgetet desparates for projektels status i forhold ti ph.dplanen<br>najal Supervisor<br>fyldes af hovedvejleder. Der skal laves en udferlig udtalelse om projektets status i forhold ti ph.dplanen. Efter andet studieår forvenles den studerende at have samlet 25-30 ECTS points samt at have opfyldt det meste af formidlingsdelen. Normalt vil mijeskifte ligeledes være afsluttet efter andet år. |
| × 6 6 6 6 × 7                                                                                          | ∀-  = = =   □ m = Ω   X   ≥ torns                                                                                                    |
| B I <del>S</del> I <sub>x</sub> ¦ ∷ ∷ :                                                                | 3 4 19 Styles + Format + ?                                                                                                    |
|                                                                                                    |                                                                                                    |
| Back Save as draft F                                                                                   | Finalce                                                                                                    |

6. Nu skal ph.d.-stipendiaten godkende den digitale blanket. Når stipendiaten har godkendt, får du en mail. Du skal nu logge på PhDWeb og klikke på "Approve the digital form 2. års evaluering".

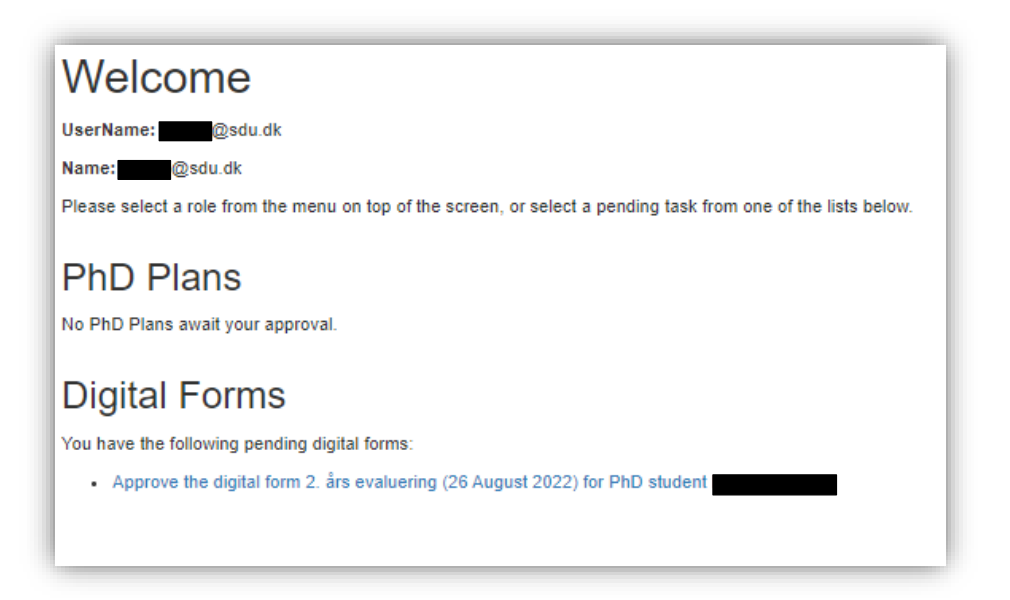

7. Du kan nu klikke på "approve digital form with/without comment", hvis du vil godkende 2.-årsevalueringen, eller "reject digital form with a comment", hvis du vil afvise 2.-årsevalueringen. Skriv din eventuelle kommentar i kommentarfeltet og klik "save". Hvis du godkender planen, og ikke har nogen kommentar, kan du undlade at skrive noget og blot klikke "save".

| o both<br>e be sur |
|--------------------|
| o both<br>e be sur |
|                    |
|                    |
|                    |
|                    |
|                    |
|                    |
|                    |
|                    |
|                    |

 2.års evalueringen går nu videre til godkendelse hos ph.d.-stipendiatens institutleder og ph.d.-skolelederen. Når evalueringen er nået til ph.d.-skolelederen, vil ph.d.-stipendiaten blive indkaldt til samtale med ph.d.-skolelederen, hvorefter 2. års evalueringen bliver endegyldigt godkendt eller afvist. Du vil få en e-mail, når den digitale blanket er godkendt eller afvist.

#### 5. semesters evaluering

- 1. Log på PhDWeb
- 2. På startsiden kan du nu se de blanketter, ph.d.-skoleadministrationen har tildelt dig til udfyldelse. Klik på "Complete the digital form 5. semesters evaluering".

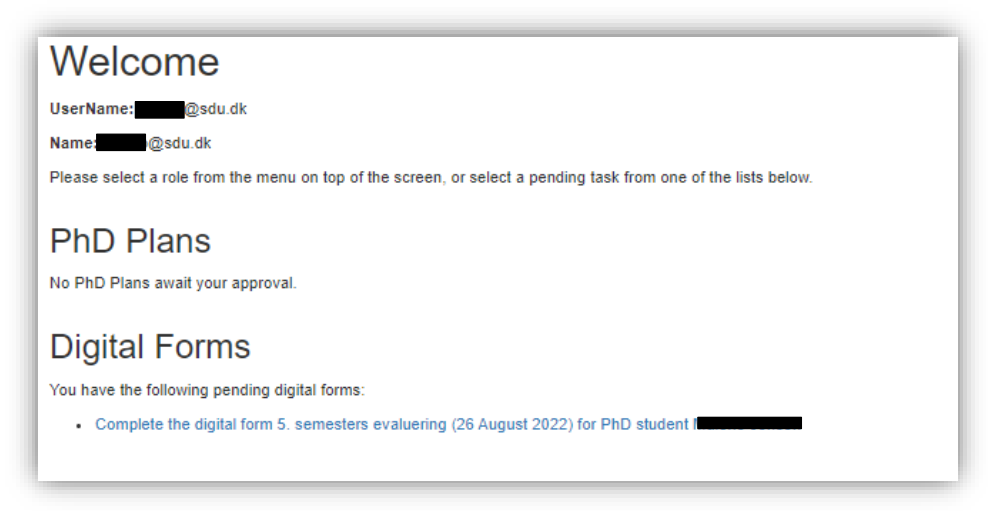

3. Du kommer nu ind på den digitale blanket, hvor du kan se de sektioner, du skal udfylde. Sektion 1 og 2 bliver automatisk udfyldt af systemet baseret på det, ph.d.stipendiaten har uploadet. Der kan derfor stå "completed" i sektion 1 og 2, selvom ph.d.-stipendiaten ikke har uploadet alle sine kursusbeviser, miljøskift og formidlingsaktiviteter. Det er stipendiatens eget ansvar at ajourføre alle aktiviteter.

| Digital Form                      |                                                                      |                      |                       |           |         |  |  |  |  |  |  |
|-----------------------------------|----------------------------------------------------------------------|----------------------|-----------------------|-----------|---------|--|--|--|--|--|--|
| PhD Student:                      |                                                                      |                      |                       |           |         |  |  |  |  |  |  |
| Name 5 semisters evaluering       |                                                                      |                      |                       |           |         |  |  |  |  |  |  |
| Statux Pending section answers 34 |                                                                      |                      |                       |           |         |  |  |  |  |  |  |
| Section \$                        | Name ≎                                                               | Responsible \$       | Secondary responsible | Status 🗘  | Fill In |  |  |  |  |  |  |
| 1                                 | Stamdata                                                             | System administrator |                       | Completed | Link    |  |  |  |  |  |  |
| 2                                 | Kursusaktiviteter, miljaskift, undervisning og formidling            | System administrator |                       | Completed | Link    |  |  |  |  |  |  |
| 3                                 | Ph.dplanen uploades                                                  | PhD Student          |                       | Completed | Link    |  |  |  |  |  |  |
| 4                                 | Detaijeret redegerelse for projektets status i forhold ki ph.dplanen | Principal Supervisor | PhD Student           | Missing   | Link    |  |  |  |  |  |  |

4. Klik på "link" i sektion 4. Skriv eller indsæt nu din detaljerede redegørelse for projektets status i forhold til ph.d.-planen og klik "finalize", når du er færdig.

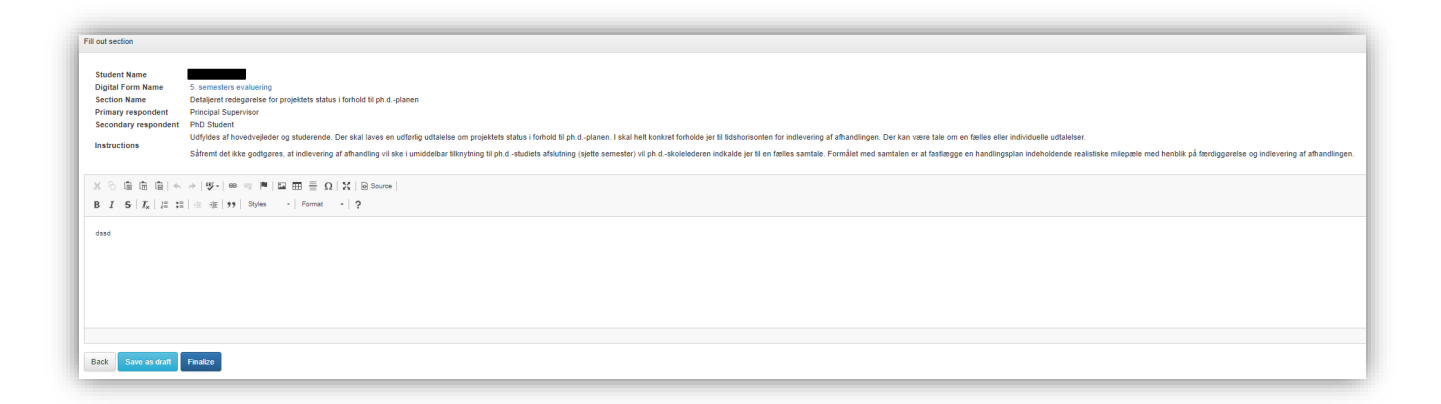

5. Nu skal ph.d.-stipendiaten godkende sektion 4, hvor stipendiaten også har mulighed for at rette eller tilføje teksten. Derefter godkender eller afviser stipendiaten den digitale blanket. Når stipendiaten har godkendt, får du en mail. Du skal nu logge på PhDWEB og klikke på "Approve the digital form 5. semesters evaluering".

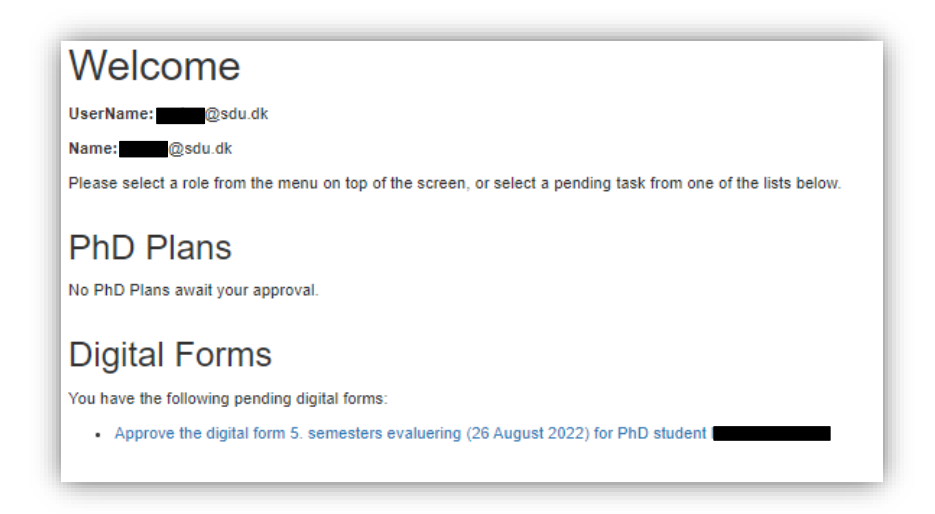

6. Scroll ned til sektionen "Approvals" og klik på "evaluate" i kolonnen "Principal supervisor".

| The following people have to approve or reject the digital form after the sections are completed. You can see or download the full digital form here: |                         |                           |          |  |  |  |  |  |  |
|----------------------------------------------------------------------------------------------------|-------------------------|---------------------------|----------|--|--|--|--|--|--|
| $\pm$ Download the digital form                                                                                                    |                         |                           |          |  |  |  |  |  |  |
| Role                                                                                                    | Name                    | Evaluation                | Actions  |  |  |  |  |  |  |
| PhD Student                                                                                                    | j@sdu.dk) - PhD Student | Approved (26 August 2022) | Evaluate |  |  |  |  |  |  |
| Principal Supervisor                                                                                                    |                         | Pending                   | Evaluate |  |  |  |  |  |  |
| Head of department                                                                                                    |                         |                           | Evaluate |  |  |  |  |  |  |
| Head of PhD School                                                                                                    |                         | •                         | Evaluate |  |  |  |  |  |  |

7. Du kan nu klikke på "approve digital form with/without comment", hvis du vil godkende 5.semesters evalueringen, eller "reject digital form with a comment", hvis du vil afvise 5. semesters evalueringen. Skriv din eventuelle kommentar i kommentarfeltet og klik "save". Hvis du godkender planen, og ikke har nogen kommentar, kan du undlade at skrive noget og blot klikke "save".

| Evaluate                                            |                                                         |                                                    |                                                |                              |                                  |                     |
|-----------------------------------------------------|---------------------------------------------------------|----------------------------------------------------|------------------------------------------------|------------------------------|----------------------------------|---------------------|
| O Approv                                            | e digital form                                          | n with/with                                        | out a comn                                     | nent                         |                                  |                     |
| O Reject o                                          | ligital form v                                          | with a com                                         | ment                                           |                              |                                  |                     |
| Comments to t<br>student and ap<br>not to include a | he digital form:<br>provers. The co<br>any sensitive pe | (Please be av<br>omments will t<br>ersonal data in | vare that the c<br>be journalized<br>the box.) | omments wil<br>in the studer | l be visible t<br>It file. Pleas | o both<br>e be sure |
|                                                     |                                                         |                                                    |                                                |                              |                                  |                     |
|                                                     |                                                         |                                                    |                                                |                              |                                  |                     |
|                                                     |                                                         |                                                    |                                                |                              |                                  |                     |
|                                                     |                                                         |                                                    |                                                |                              |                                  |                     |
|                                                     |                                                         |                                                    |                                                |                              |                                  |                     |
|                                                     |                                                         |                                                    |                                                |                              |                                  |                     |
|                                                     |                                                         |                                                    |                                                |                              |                                  |                     |
|                                                     |                                                         |                                                    |                                                |                              |                                  | /                   |
|                                                     |                                                         |                                                    |                                                |                              | Cancel                           | Cauco               |
|                                                     |                                                         |                                                    |                                                |                              | Cancel                           | Save                |

8. Hvis det er din vurdering som hovedvejleder, at ph.d.-projektets status i forhold til ph.d.-planen ikke er tilfredsstillende, bliver stipendiaten indkalt til samtale hos ph.d.skolelederen. Hvis projektets status er tilfredsstillende, bliver 5. semesters evalueringen nu sendt til godkendelse hos institutleder og ph.d.-skoleleder.